# **ISTANZE ONLINE**

1

# Istanze.comune.cagliari.it

# Guida al servizio: Rinnovo concessione suolo pubblico

Il servizio prevede la richiesta online di rinnovo della concessione di suolo pubblico rilasciata a servizio di pubblici esercizi, attività commerciali e artigianali.

I titolari, rappresentati legali o delegati (di seguito dichiarante) per usufruire del servizio devono effettuare l'accesso con un identificativo digitale, come indicato nelle linee guida di accesso alla piattaforma istanze online.

Il servizio è accessibile solo fino al 30 di settembre di ogni anno.

Il dichiarante al primo accesso deve attivare il servizio da menu tramite il pulsante -Gestisci i tuoi servizi

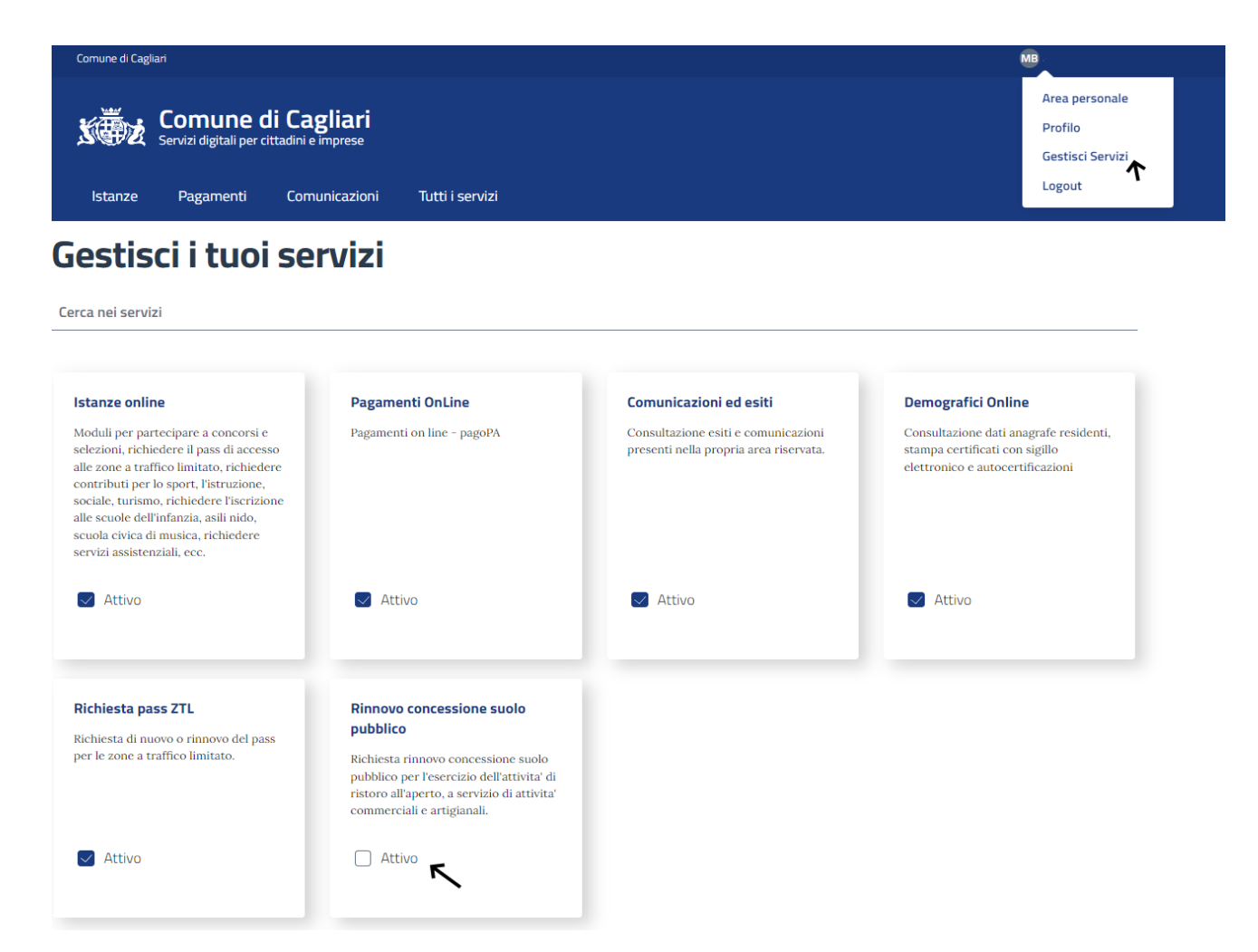

Effettuato l'accesso e attivato il servizio si accede alla pagina -Rinnovo concessioni suolo-

Il dichiarante dovrà inserire la partita Iva della ditta di cui è titolare o che rappresenta con il numero e la data della concessione da rinnovare.

| COMUNE DI CAGLIARI                      | ne di Cagliari                 |                                 | ELENCO<br>SERVIZI | SITO<br>UFFICIALE<br>Informativa Trat | CIAO<br>MARINA<br><b>ttamento Dati</b> | G               |
|-----------------------------------------|--------------------------------|---------------------------------|-------------------|---------------------------------------|----------------------------------------|-----------------|
| Rinnovo concessioni suo                 | olo pubblico                   |                                 |                   |                                       |                                        |                 |
| Richiesta rinnovo conces<br>artigianali | ssione suolo pubblico per l'es | ercizio dell'attivita' di risto | oro all'ape       | rto, a servizio                       | o di attivita                          | ' commerciali e |
| Dichiarante: Marina Bassu               |                                |                                 |                   |                                       |                                        |                 |
| Inserire i dati per cerca               | re una concessione             |                                 |                   |                                       |                                        |                 |
| Partita IVA: *                          |                                |                                 |                   |                                       |                                        |                 |
| Numero Concessione: *                   |                                |                                 |                   |                                       |                                        |                 |
| Data Concessione: *                     |                                |                                 |                   |                                       |                                        |                 |
| Elenco delle tue istanze                | Cerca Concessione              |                                 |                   |                                       |                                        |                 |

Se i dati sono corretti viene visualizzato il dettaglio.

#### Rinnovo concessioni suolo pubblico

Richiesta rinnovo concessione suolo pubblico per l'esercizio dell'attivita' di ristoro all'aperto, a servizio di attivita' commerciali e artigianali, annualità 2022

| Dichiarante:       | Marina Bassu                                       |  |
|--------------------|----------------------------------------------------|--|
| Azienda Presente   | te. Procedi per completare la domanda.             |  |
| Ragione Sociale:   | Numero concessione: Data Concessione: Partita IVA: |  |
| Elenco delle tue i | e istanze Procedi                                  |  |

e si procede con la compilazione dei dati richiesti nel modulo.

Una volta terminato l'inserimento di tutti i dati richiesti, si può procedere all'invio della domanda o salvarla in bozza e inviare l'istanza successivamente. Le bozze salvate non verranno considerate come domande inviate.

Per visualizzare le domande in bozza accedere dal menu dei servizi alla pagina -Elenco delle tue istanze-

| Gestic         | one Moduli Personali                                             |                    |                    |        |
|----------------|------------------------------------------------------------------|--------------------|--------------------|--------|
| I module       | è stato salvato con successo.                                    |                    |                    |        |
| Sono pre       | senti dei moduli Salvati in Bozza ma non ancora Confer<br>nodulo | mati!              |                    |        |
| istanza<br>Nr. | Nome Modulo                                                      | Ultima<br>modifica | Stato              | Azioni |
| 31494          | Rinnovo concessione suolo pubblico                               | 02/09/2021         | SAUVATO COME BOZZA | œχ     |

3

Accedendo ai pulsanti presenti nella colonna Azioni è possibile aprire e inviare il modulo o rimuoverlo.

Completato l'inserimento dei dati nel modulo si può procedere con -Conferma e procedi-

L'istanza prevede l'imposta di bollo di 16,00 euro.

Rinnovo concessione suolo pubblico

31494

#### Tabella Importi Dovuti

| Codice     |                                   | De                                     | scrizione           |   | Importo         |
|------------|-----------------------------------|----------------------------------------|---------------------|---|-----------------|
| Conces2021 |                                   | Imposta di bollo per rinnovo concessio | one (include bollo) |   | € 16,00         |
|            |                                   |                                        |                     |   | Totale: € 16,00 |
| Atte       | <b>nzione:</b> una volta che il n | nodulo viene confermato non è più poss | ibile modificarlo   |   |                 |
| Allo       |                                   | iodulo viene comernato non e pla pos   |                     | / |                 |
|            |                                   |                                        |                     |   |                 |
| < то       | orna indietro Elenco delle        | e tue istanze Salva Bozza Confern      | na e Procedi 🖌      |   |                 |
| < то       | orna indietro Elenco delle        | e tue istanze Salva Bozza Conferr      | na e Procedi        |   |                 |
| < TC       | orna indietro Elenco delle        | e tue istanze Salva Bozza Confern      | na e Procedi        |   |                 |

Il pagamento dovrà essere effettuato online, tramite il servizio pagoPA accedendo tramite il pulsante **-Paga**presente nella colonna -Azioni- e seguendo le indicazioni fornite.

02/09/2021

13:47:50

DA PAGARE

In questa fase oltre ad effettuare il pagamento si può stampare o rimuovere il modulo compilato.

Se non si effettua il pagamento la domanda non verrà considerata inviata.

#### Attenzione!! il pagamento su pagoPA non si può mai effettuare dalle ore 23.00 alle ore 7.00.

Successivamente al pagamento la domanda verrà inviata e protocollata in automatico dal sistema, che provvederà ad inoltrare una mail riepilogativa dell'invio effettuato presso la casella e-mail associata al profilo digitale registrato. Sarà possibile prendere visione dell'istanza e del numero di protocollo nella pagina -Elenco delle tue istanze-. La data e l'ora di presentazione sono certificate dal sistema informatico.

## Gestione Moduli Personali

Sono presenti dei moduli Salvati in Bozza ma non ancora Confermati!

| Nuovo modulo   |                                              |                        |                                                  |        |  |  |  |
|----------------|----------------------------------------------|------------------------|--------------------------------------------------|--------|--|--|--|
| lstanza<br>Nr. | Nome Modulo                                  | Ultima<br>modifica     | Stato                                            | Azioni |  |  |  |
| 20057          | Rinnovo concessione suolo pubblico (Rimosso) | 24/08/2021<br>12:26:17 | INVIATO<br>PROT. 136169 DRI. 24/08/2021 12:26:16 | £      |  |  |  |

La domanda inviata non può essere riaperta o rinviata.

## Come si paga la marca da bollo

#### Si seleziona il carrello nella colonna -Azioni-

| 🛛 🗎 https://istanze.comune.cagliari.it/portal/servizi/moduli/moduli_utente |                     |                                | 90                                     | ∞ … ⊽                     | ☆ |
|----------------------------------------------------------------------------|---------------------|--------------------------------|----------------------------------------|---------------------------|---|
| Comune di Cagliari                                                         | SERVIZI<br>PUBBLICI | SERVIZI<br>RISERVATI<br>Inforr | SITO<br>UFFICIALE<br>mativa Trattament | CIAO<br>MARINA<br>to Dati | ŀ |
| Gestione Moduli Personali                                                  |                     |                                |                                        |                           |   |
| Sono presenti dei moduli da pagare per essere inviati!                     |                     |                                |                                        |                           |   |

| Il sistema infatti attende che arrivi la ricevuta telematica per considerare il pagamento concluso a tutti gli effetti. Qualora invece sia trascorso molto tempo dal momento in cui hai effettuato il pagamento, ti<br>invitiamo a verificarne lo stato dalla sezione Pagamenti ed in particolare dalla voce 'Storico Pagamenti'. |                                                            |                     |           |          |  |  |  |
|----------------------------------------------------------------------------------------------------|------------------------------------------------------------|---------------------|-----------|----------|--|--|--|
| Elenco moduli                                                                                                    |                                                            |                     |           |          |  |  |  |
| Istanza<br>Nr.                                                                                                    | Nome Modulo                                                | Ultima modifica     | Stato     | Azioni   |  |  |  |
| 20920                                                                                                    | Contributo per l'organizzazione di manifestazioni sportive | 05/10/2020 10:58:02 | DA PAGARE | ×<br>Æ Ŧ |  |  |  |

Si apre la pagina del -Carrello pagamenti-, si seleziona il pagamento disponibile e -Paga selezionati-

Se hai già effettuato il pagamento, tieni presente che può volerci qualche minuto affinchè il modulo venga effettivamente inviato.

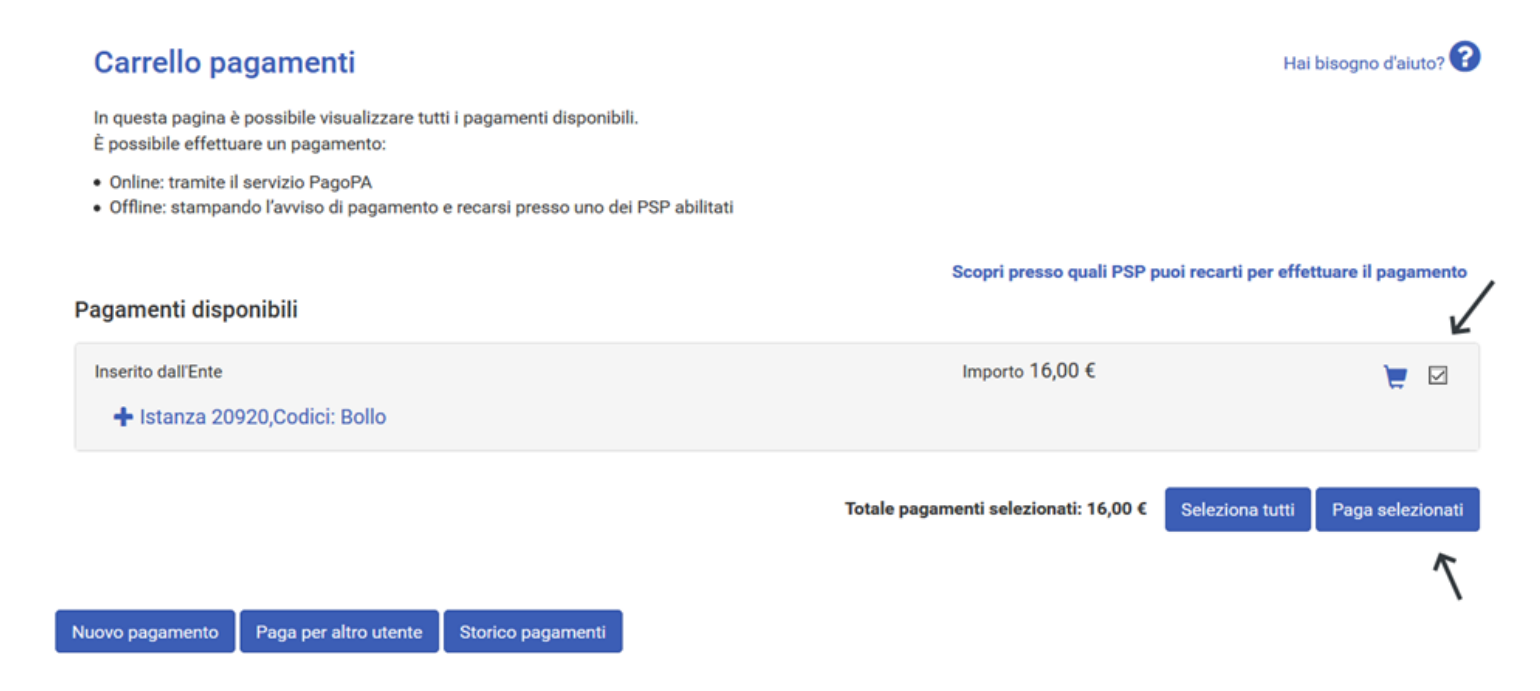

Si entra nella piattaforma PagoPA e viene richiesto di effettuare nuovamente l'accesso o di inserire solo una email.

In questo caso si deve effettuare l'accesso con SPID.

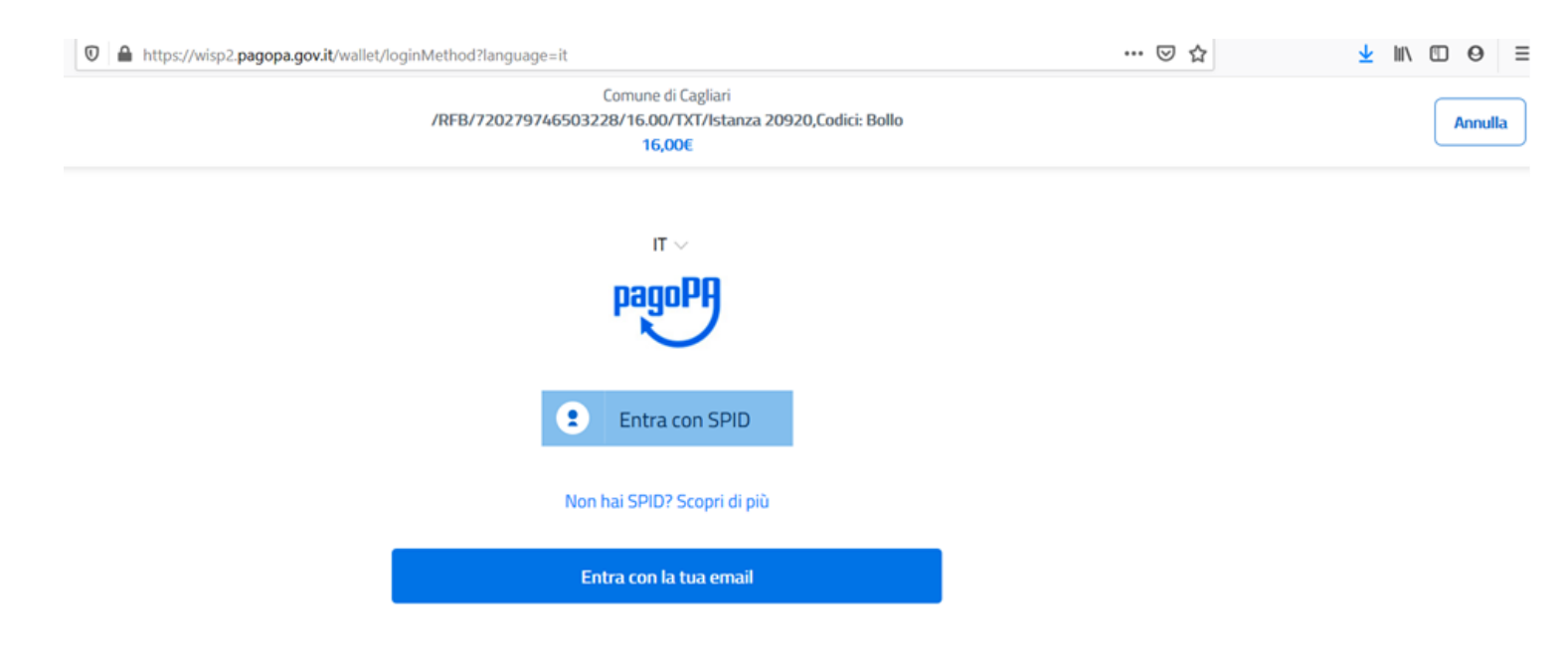

### Si sceglie il metodo di pagamento:esempio carta di credito

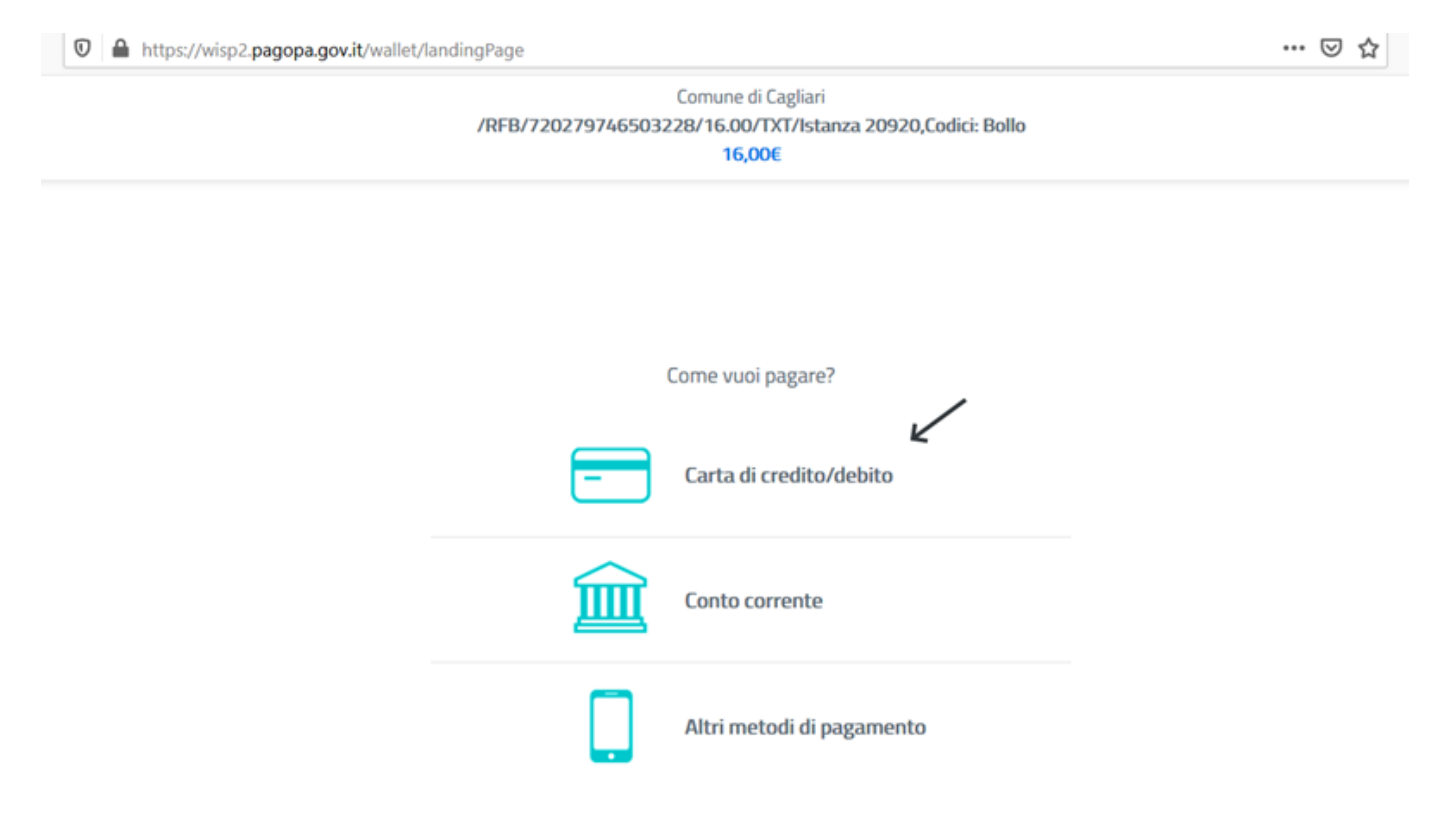

## Si procede con il pagamento

| https://wisp2.pagopa.gov.it/wallet/c | c                             |                                                                        | 🛛 🖞 |
|--------------------------------------|-------------------------------|------------------------------------------------------------------------|-----|
|                                      | Cc<br>/RFB/720279746503228    | omune di Cagliari<br>;/16.00/TXT/Istanza 20920,Codici: Bollo<br>16,00€ |     |
|                                      | pagoPA accetta                | queste carte di credito/debito                                         |     |
|                                      |                               | VISA VISA Electron                                                     |     |
|                                      | onome e cognon                | ne                                                                     |     |
|                                      | nome e cognome                |                                                                        |     |
|                                      | - 0000 0000 000               | 00 0000                                                                |     |
|                                      | numero della carta di credito |                                                                        |     |
|                                      | MM / AA                       | CVC                                                                    |     |
|                                      | scadenza (mm/aa)              | codice di verifica                                                     |     |
|                                      |                               |                                                                        |     |
|                                      |                               |                                                                        |     |

7

Effettuato il pagamento, il sistema registra la ricevuta elettronica, protocolla l'istanza e la invia all'ufficio competente.

## Gestione Moduli Personali

| Sono presenti dei moduli Salvati in Bozza ma non ancora Confermati! |                                              |                        |                                                |        |  |  |  |
|---------------------------------------------------------------------|----------------------------------------------|------------------------|------------------------------------------------|--------|--|--|--|
| Nuovo n                                                             | Nuovo modulo                                 |                        |                                                |        |  |  |  |
| istanza<br>Nr.                                                      | Nome Modulo                                  | Ultima<br>modifica     | Stato                                          | Azioni |  |  |  |
| 20057                                                               | Rinnovo concessione suolo pubblico (Rimosso) | 24/08/2021<br>12:26:17 | ницато<br>Ркот. 136169 dgl 24/08/2021 12:26:16 | Ŧ      |  |  |  |

Se l'utente annulla il pagamento, il sistema lo reindirizza nuovamente sulla piattaforma istanze online e viene visualizzata questa pagina, scegliere poi -Home pagamenti- per effettuare il pagamento.

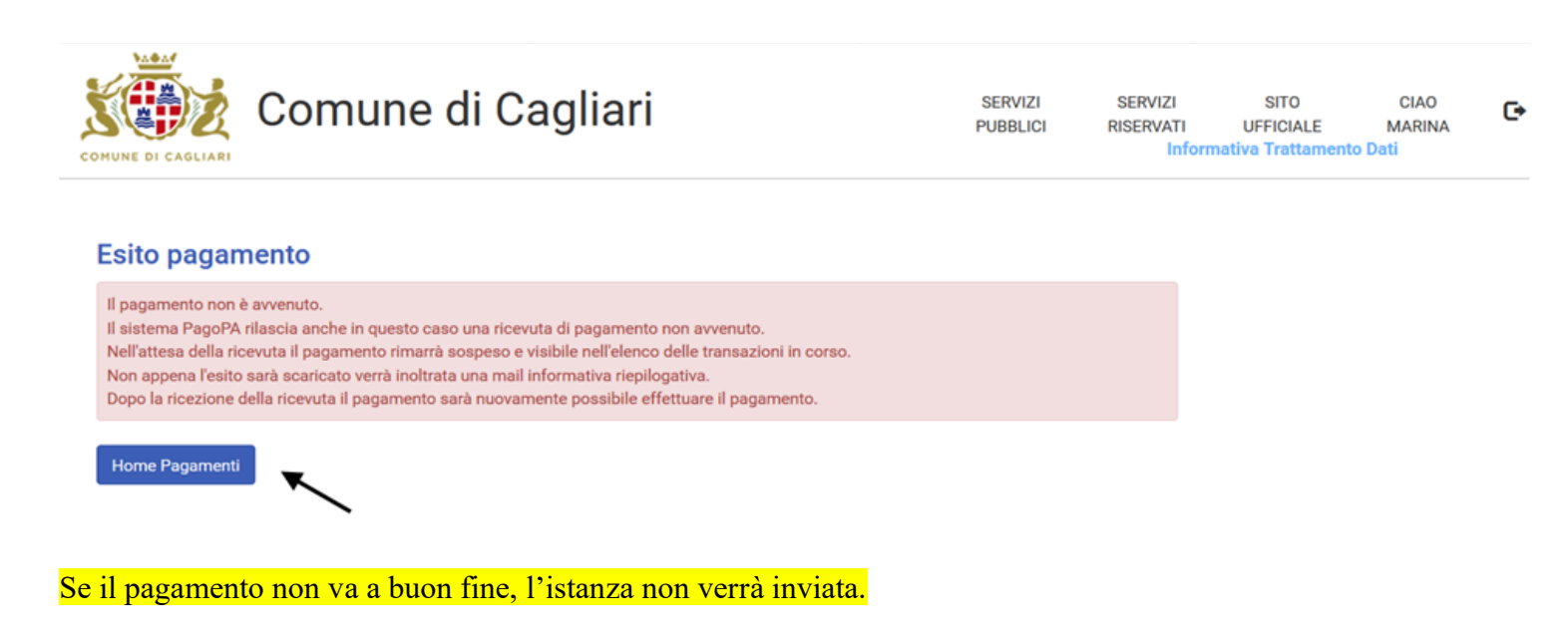

## Gestione Moduli Personali

Sono presenti dei moduli Salvati in Bozza ma non ancora Confermati!

Sono presenti dei moduli da pagare per essere inviati!

Se hal glà effettuato il pagamento, tieni presente che può volerei qualche minuto affinchè il modulo venga effettivamente inviato. Il sistema infatti attende che arrivi la ricevuta telematica per considerare il pagamento concluso a tutti gli effetti. Qualora invece sia trascorso molto tempo dai momento in cui hal effettuato il pagamento, ti invitiamo a verificame io stato dalla sezione Pagamenti ed in particolare dalla voce 'Storico Pagamenti'.

Nuovo modulo

| istanza<br>Nr. | Nome Modulo                        | Ultima<br>modifica     | Stato     | Azioni   |
|----------------|------------------------------------|------------------------|-----------|----------|
| 31494          | Rinnovo concessione suolo pubblico | 02/09/2021<br>13:47:50 | Da Pagang | ×<br>Æ Ŧ |